## How to access **E-Books** off-campus via Shibboleth.

Go to Okayama University library's webpage. http://www.lib.okayama-u.ac.jp/index\_e.html

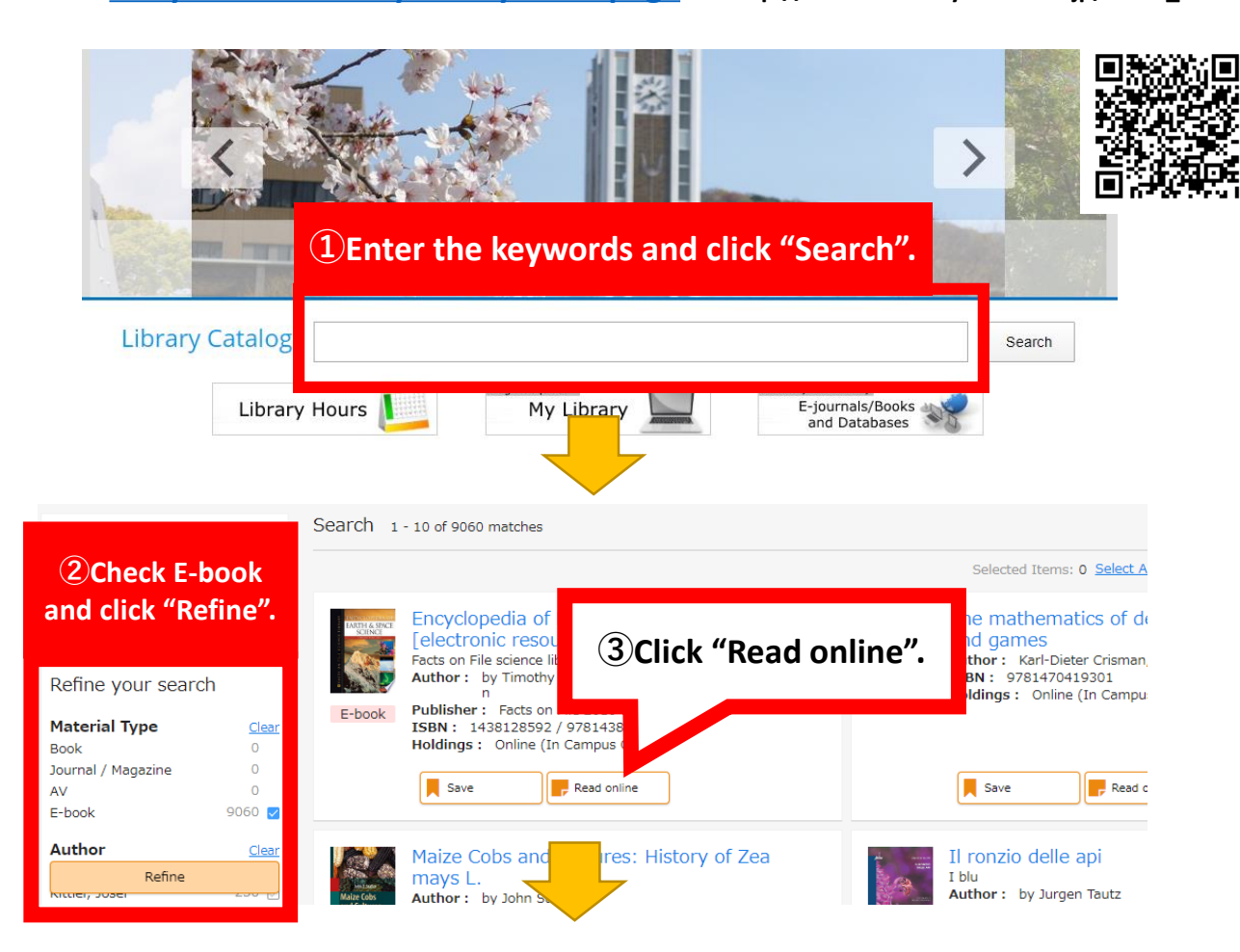

(4) Move to the publisher's page. Click the image below to see each publisher's manual.

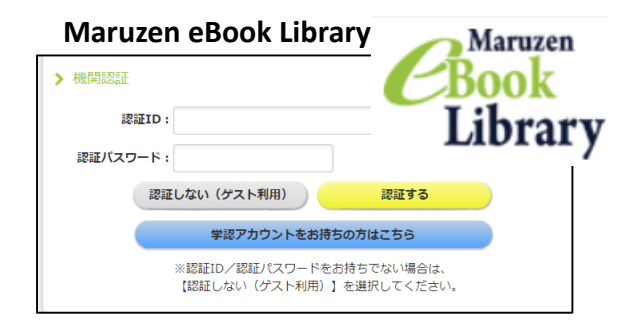

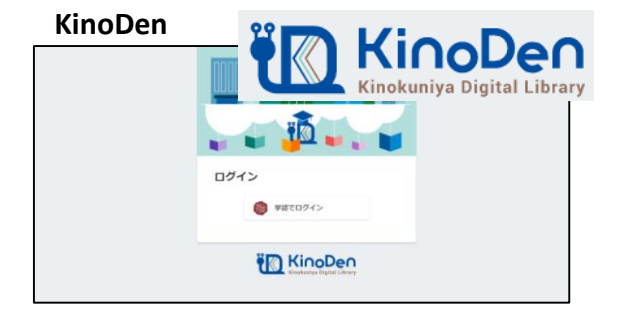

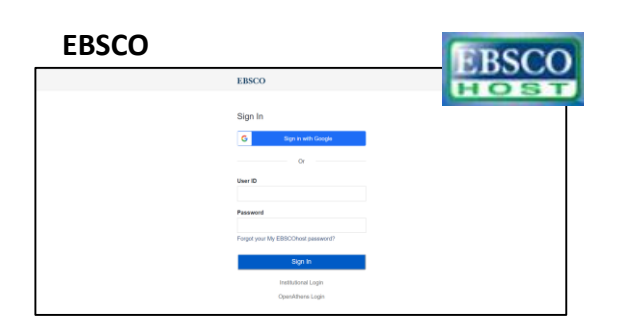

ProQuest Go Directly to step 5.

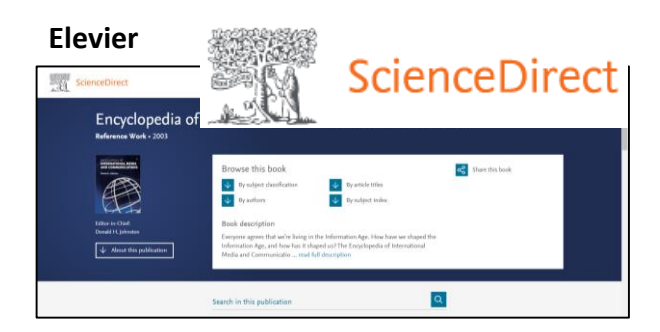

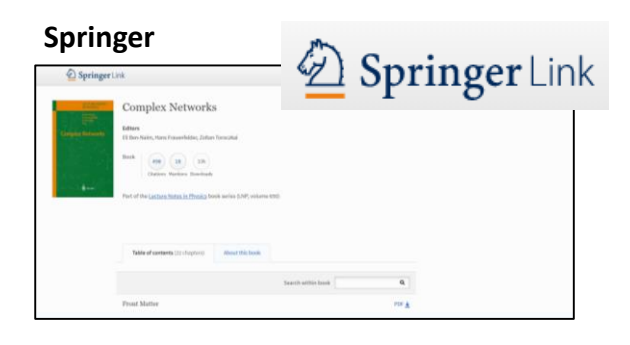

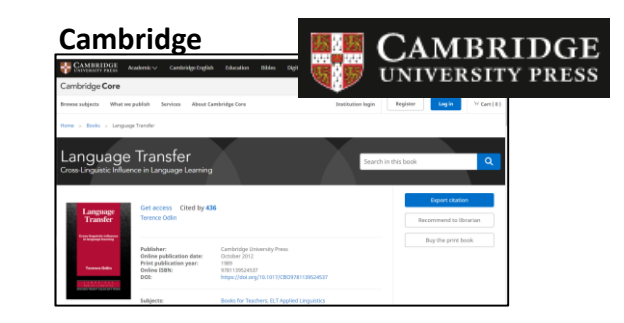

## Wiley Wiley Online Library

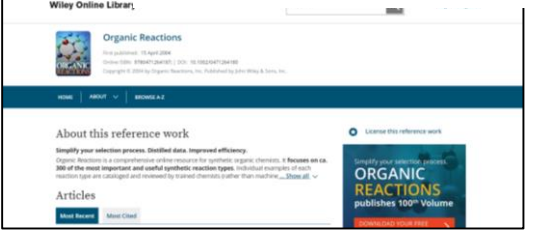

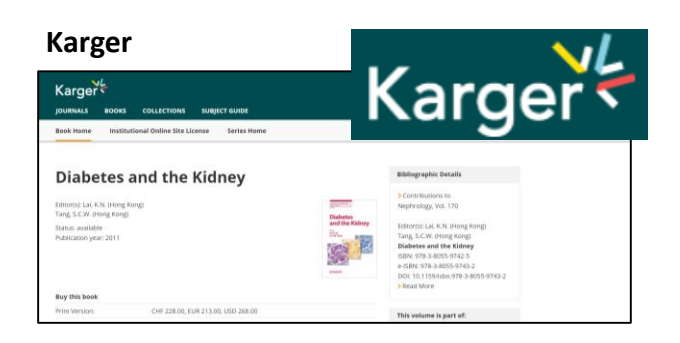

| 同山大学<br>окачама UNIVERSITY                           | 町山大学 ロクイン先:<br>Sp.ebrary.com<br>サービスの利用に必要な個人情報                                                                                                    |
|------------------------------------------------------|----------------------------------------------------------------------------------------------------|
| 統合認証システムログイン                                         | eduPersonPrincipalName         php11ma@ekayama-u.ac.jp           ごのサービスにアクセスするには上記の個人情報が必要です。アクセスごとにこれらの情報を送信することに<br>同意しますか?                                   |
| 岡大ID パスワード していていていていていていていていていていていていていていていていていていてい   | <ul> <li>同意の有効時間の設定:</li> <li>次回ログイン時に両原線加する</li> <li>今回は情報を送信することに同意します。</li> <li>必要な情報が変更された場合に両度確認する</li> <li>今回と同じ情報を今後も自動的にこのサービスに送信することに同意します。</li> </ul> |
| <b>5</b> Log in with your<br>Okadai ID and password. | <ul> <li>今後は確認しない</li> <li>今後アクセスするすべてのサービスにおいて、必要とされるすべての清報を送信することに同意します。</li> <li>この税定は、ログインページのチェックボックスにで、、、、、、、、、、、、、、、、、、、、、、、、、、、、、、、、、、、、</li></ul>      |
|                                                      | *If the screen above is displayed, click                                                                                                    |

"同意する" to proceed.

Once you log in, you can continue to use the service until you close the browser window. (Not all E-books are available in this way.)